## How to: Order Meal Tickets for the Dining Hall

- 1. Login to EMS
- 2. Navigate to "Service Only Request" then "Dining Hall Meal Tickets & Table Linen Only" form

| Browse Reservations Ser                                                                                                    | vice Only Request 🖉 Admin Log Out 🍞 Help                                                                                                    | Welcome Stephanie Wyld                                                                                                    |
|----------------------------------------------------------------------------------------------------|----------------------------------------------------------------------------------------------------|----------------------------------------------------------------------------------------------------|
| Dining Hall Meal Tickets & Table Liner                                                                                                    | ering Only<br>ing Hall Meal Tickets & Table Linen Only                                                                                                    | Q                                                                                                    |
| Dim<br>When and Where<br>Date:*<br>9/30/2016 Fri Recurrence<br>Start Time:* End Time:*<br>Start Time:*<br>Setup Information<br>Attendance:*<br>0<br>Location Details<br>Building:*<br>P/U at DHall or Deliver Elsewher *<br>Location:*<br>Get Services | <ul> <li>Edit</li> <li>When to use this form for Service Only Reque</li> <li>To request DINING HALL MEAL TICKETS used at any time/date during specified m department SCIP account</li> <li>To request LINEN only for an event that food/beverage service</li> <li>You must request Linen <b>at least 7 days bef</b></li> <li>If you need a large volume, please submit you weeks before event to allow for weekly delivered request for Linen less than 7 days in advance</li> <li>* Not all colors and/or sizes are available in second.</li> </ul> | ests:<br>(through the lines) to be<br>neal periods paid by a<br>does not require any<br>fore your event.<br>our request at least 2<br>ery. To make a special<br>e, contact Dining Services.<br>stock at all times * |

- 3. Enter the date and time of expected use (or when the tickets are needed by) on the left menu \*Must be 24 hours in advance (excluding weekend hours)
- 4. Enter the number of tickets as attendance (this number will populate as the default quantity when you select the meal period)
- 5. For location details, indicate whether the department will pick up the items at Dhall or if alternative arrangements are needed
- 6. Click "Get Services"

7. Fill in the event and group details to reflect the purpose of the meal ticket request and where they will be charged to.

\*If the appropriate Group is not in the dropdown menu, click the magnifying glass next to the dropdown to open a new window to search for a different Group

- 8. Select the meal periods you are requesting tickets for. The value entered for "Attendance" will auto-populate for each item selection, but can be changed if necessary
- 9. If the tickets are to be used by a large group during a specific time period, that information needs to be provided to Dining Services to adjust production
- 10. If the appropriate SCIP Account Number is not populated, click the magnifying glass next to that field to open a new window to search for a different SCIP account number

| Info Details                                                                                                 |                                                                                         |
|----------------------------------------------------------------------------------------------------|-----------------------------------------------------------------------------------------|
| Event Details                                                                                                |                                                                                         |
| Event Name:*                                                                                                 | Event Type:*                                                                            |
| Group Details                                                                                                |                                                                                         |
| Group:*                                                                                                    |                                                                                         |
| 1st Contact:*                                                                                                | 1                                                                                       |
| Phone:*                                                                                                    | Fax:                                                                                    |
| Email:*                                                                                                    |                                                                                         |
| Dining Hall Meal Tickets                                                                                     |                                                                                         |
| Can be used any time during<br>Breakfast (Serves<br>Brunch (weekend<br>Lunch (Serves 1)<br>Dinner (Serves 1) | specified meal period<br>s 1) \$7.50<br>ds only) (Serves 1) \$9.50<br>\$9.50<br>\$11.65 |
| Will these tickets be used by a g                                                                            | group of 30 or more during a single meal period?:*                                      |
| Billing Information                                                                                          |                                                                                         |
| SCIP Account Number:                                                                                         | Q                                                                                       |
| Submit                                                                                                    |                                                                                         |
| 11. Click "Submit"                                                                                           |                                                                                         |

12. Dining Services will confirm via email when your meal tickets are ready